**DISH** Cambia tu contraseña

Bienvenido al panel de DISH POS. En este tutorial le mostramos cómo cambiar su contraseña. El primer paso es hacer clic en su nombre de usuario.

| DISH POS v3.15.3                                      | (V) booq Demo ES 💿                 | 😚 Dish Support                                                                                                    | Demo Dish 🗸                                                                                                    |
|-------------------------------------------------------|------------------------------------|----------------------------------------------------------------------------------------------------|----------------------------------------------------------------------------------------------------|
| « Minimizar menú <ul> <li>Panel de control</li> </ul> | Panel de control                   |                                                                                                    | Mostrar cantidades con IVA                                                                                                    |
| Artículos                                             |                                    |                                                                                                    |                                                                                                    |
| -√ Finanzas                                           | Facturación Transacciones          | Gasto medio                                                                                                    | Pedidos abiertos                                                                                                    |
| Pago                                                  | € 0,00 0                           | € 0,00                                                                                                    | € 180,30                                                                                                    |
| . Autoservicio                                        | *                                  |                                                                                                    | Última actualización:<br>hoy a las 11:07                                                                                                    |
|                                                       | Información sobre la facturación   |                                                                                                    |                                                                                                    |
|                                                       | - Esta semana - La semana anterior | FACTURACIÓN HASTA LA FECHA<br>ESTA SEMANA       FACTURACIÓN HASTA LA FECHA<br>ÚLTIMA SEMANA         € 0,00       € 0,00         GASTO MEDIO HASTA LA FECHA<br>ESTA SEMANA       GASTO MEDIO HASTA LA FECHA<br>ÚLTIMA SEMANA         € 0,00       € 0,00         NÚMERO DE TRANSACCIONES<br>HASTA LA FECHA<br>ESTA SEMANA       NÚMERO DE TRANSACCION<br>HASTA LA FECHA<br>ESTA SEMANA         0       0 | ECHA FACTURACIÓN TOTAL<br>ÚLTIMA SEMANA<br>€ 0,00<br>CHA GASTO MEDIO<br>ÚLTIMA SEMANA<br>€ 0,00<br>ES TOTAL DE TRANSACCIONES<br>ÚLTIMA SEMANA<br>0 |
|                                                       |                                    |                                                                                                    |                                                                                                    |

DISH Cambia tu contraseña

D

## A continuación, abra la configuración de su perfil haciendo clic en Perfil.

| DISH POS v3.15.3                                    |        | (V) booq Demo ES $\odot$                                                                                    |                |                                                                                                    | 😚 Dish Support                                                                                                    | Demo Dish 🔿                                                                                                    |
|-----------------------------------------------------|--------|----------------------------------------------------------------------------------------------------|----------------|----------------------------------------------------------------------------------------------------|----------------------------------------------------------------------------------------------------|----------------------------------------------------------------------------------------------------|
| « Minimizar menú<br>Panel de control                |        | Panel de control                                                                                            |                |                                                                                                    |                                                                                                    | <ul> <li>③ Perfil</li> <li>[→ Cierre de sesión</li> <li>Mostrar cantidades con IVA</li> </ul>                                          |
| <ul> <li>Artículos</li> <li>-Vr Finanzas</li> </ul> | *<br>* | Datos de facturación de hoy                                                                                 |                |                                                                                                    |                                                                                                    |                                                                                                    |
| 🖏 General                                           | ~      | Facturación                                                                                                 | Transacciones  | Gasto medio                                                                                                    |                                                                                                    | Pedidos abiertos                                                                                                    |
| 🖻 Pago                                              | ~      | € 0,00                                                                                                    | 0              | € 0,00                                                                                                    | )                                                                                                    | € 180,30                                                                                                    |
| 户 Autoservicio                                      | ~      | Información sobre la facturación                                                                            |                |                                                                                                    |                                                                                                    | Cantidad<br>6<br>Última actualización:<br>hoy a las 11:07                                                                              |
|                                                     |        | — Esta semana 🛛 — La semana anterior                                                                        |                |                                                                                                    |                                                                                                    |                                                                                                    |
|                                                     |        | €100<br>€30<br>€70<br>€60<br>€50<br>€40<br>€30<br>€20<br>€10<br>€0<br>Iunes martes miércoles jueves viernes | sábado domingo | FACTURACIÓN HASTA LA FECHA<br>ESTA SEMANA<br>GASTO MEDIO HASTA LA FECHA<br>ESTA SEMANA<br>€ 0,00<br>NÚMERO DE TRANSACCIONES<br>HASTA LA FECHA<br>ESTA SEMANA<br>O | FACTURACIÓN HASTA LA FECHA<br>ÚLTIMA SEMANA<br>€ 0,00<br>GASTO MEDIO HASTA LA FECHA<br>ÚLTIMA SEMANA<br>€ 0,00<br>NÚMERO DE TRANSACCIONES<br>HASTA LA FECHA<br>ÚLTIMA SEMANA<br>0 | FACTURACIÓN TOTAL<br>ÚLTIMA SEMANA<br>€ 0,00<br>GASTO MEDIO<br>ÚLTIMA SEMANA<br>€ 0,00<br>TOTAL DE TRANSACCIONES<br>ÚLTIMA SEMANA<br>0 |

DISH

by METRO

D

Si desea cambiar su nombre de usuario, utilice el campo de texto correspondiente y cámbielo.

| DISH POS v3.15.3                       | (V) booq Demo ES 💿               |                                                  |                                                         |           | 😚 Dish Support                                                  | Demo Dish 🗸                                          |
|----------------------------------------|----------------------------------|--------------------------------------------------|---------------------------------------------------------|-----------|-----------------------------------------------------------------|------------------------------------------------------|
| « Minimizar menú<br>Ø Panel de control | Panel de control                 |                                                  |                                                         |           |                                                                 | Mostrar cantidades con IVA                           |
| Artículos                              | Datos de facturación de hoy      |                                                  |                                                         |           |                                                                 |                                                      |
| ⓒ General 🗸                            | Facturación                      |                                                  | CERRAR 🛞                                                | sto medio |                                                                 | Pedidos abiertos                                     |
| 🖻 Pago 🗸 🗸                             | € 0,00                           | Ajustes                                          |                                                         | 0,00      |                                                                 | € 180,30<br>Cantidad                                 |
| ៊ៃ្ក Autoservicio 🗸                    |                                  | Nombre *                                         | Demo Dish                                               |           |                                                                 | <b>6</b><br>Última actualización:<br>hoy a las 11:12 |
|                                        | Información sobre la facturación | Contraseña actual                                |                                                         |           |                                                                 |                                                      |
|                                        | Esta semana — La semana anterior | Nueva contraseña<br>Confirma la nueva contraseña | La nueva contraseña debe tener al menos 8 caracteres.   | A FECHA   | Facturación hasta la fecha<br>última semana<br>€ 0,00           | Facturación total<br>última semana<br>€ 0,00         |
|                                        | 660<br>650                       |                                                  | Guardar                                                 | A FECHA   | GASTO MEDIO HASTA LA FECHA<br>ÚLTIMA SEMANA<br>€ 0,00           | GASTO MEDIO<br>ÚLTIMA SEMANA<br>€ 0,00               |
|                                        | 640<br>630<br>620<br>610         |                                                  | NÚMERO DE TRANSAC<br>HASTA LA FECHA<br>ESTA SEMANA<br>O | CIONES    | NÚMERO DE TRANSACCIONES<br>HASTA LA FECHA<br>ÚLTIMA SEMANA<br>O | total de transacciones<br>última semana<br>O         |
|                                        | €0 lunes martes miércoles        | jueves viernes                                   | sábado domingo                                          |           |                                                                 |                                                      |

DISH

by METRO

Para cambiar su contraseña, debe introducir su contraseña actual. Para ello, utilice el campo de texto correspondiente e introdúzcala.

| DISH POS v3.15.3                              | (V) booq Demo ES 💿               |                                                  |                                         |                                         | ٦                            | 😚 Dish Support                             | Demo Dish 🗸                                  |
|-----------------------------------------------|----------------------------------|--------------------------------------------------|-----------------------------------------|-----------------------------------------|------------------------------|--------------------------------------------|----------------------------------------------|
| « Minimizar menú                              | Panel de control                 |                                                  |                                         |                                         |                              |                                            | Mostrar cantidades con IVA                   |
| 🕅 Artículos 🗸 🗸                               | Debes de featuresión de heu      |                                                  |                                         |                                         |                              |                                            | _                                            |
| $V_V$ Finanzas $\checkmark$                   | Facturación                      |                                                  |                                         | CERRAR 🛞 sto                            | medio                        | ŗ                                          | Pedidos abiertos                             |
| <ul> <li>General ✓</li> <li>Pago ✓</li> </ul> | € 0,00                           | Ajustes                                          |                                         | 0                                       | ,00                          | €                                          | : 180,30                                     |
| 및 Autoservicio v                              |                                  | Nombre *                                         | Demo Dish                               |                                         |                              |                                            | Cantidad<br>6<br>Última actualización:       |
|                                               | Información sobre la facturación | Contraseña<br>Contraseña actual                  |                                         |                                         |                              |                                            | hoy a las 11:12                              |
|                                               | Esta semana — La semana anterior | Nueva contraseña<br>Confirma la nueva contraseña | La nueva contraseña debe tener al menos | © .A FE                                 | ECHA FACTUR<br>ÚLTIMA        | RACIÓN HASTA LA FECHA                      | FACTURACIÓN TOTAL<br>ÚLTIMA SEMANA           |
|                                               | 680<br>670                       |                                                  |                                         | A FE                                    | € O<br>ECHA GASTO<br>ÚLTIMA  | MEDIO HASTA LA FECHA                       | € 0,00<br>GASTO MEDIO<br>ÚLTIMA SEMANA       |
|                                               | e50<br>640                       |                                                  |                                         | Guardar                                 | € 0                          | 0,00                                       | € 0,00                                       |
|                                               | €30<br>€20                       |                                                  | NÚMER<br>HASTA<br>ESTA S                | RO DE TRANSACCION<br>LA FECHA<br>SEMANA | NES NÚMER<br>HASTA<br>ÚLTIMA | O DE TRANSACCIONES<br>LA FECHA<br>A SEMANA | TOTAL DE TRANSACCIONES<br>ÚLTIMA SEMANA<br>O |
|                                               | €10<br>€0 lunes martes miércoles | jueves viernes                                   | O sábado domingo                        |                                         | 0                            |                                            |                                              |

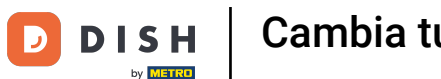

Una vez introducida la contraseña actual. Escriba una nueva contraseña en el campo de texto correspondiente. Nota: Preste atención a la barra de seguridad de la contraseña para ver si su contraseña es lo suficientemente segura.

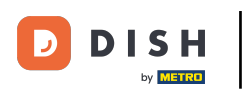

| DISH POS v3.15.3                                   | (V) booq Demo ES 💿                 |                                   |                                     |                     |           | 😚 Dish Support                            | D                                     | Demo Dish \vee       |
|----------------------------------------------------|------------------------------------|-----------------------------------|-------------------------------------|---------------------|-----------|-------------------------------------------|---------------------------------------|----------------------|
| « Minimizar menú<br>Ø Panel de control             | Panel de control                   |                                   |                                     |                     |           |                                           | Mostra                                | r cantidades con IVA |
| Artículos ~                                        | Datos de facturación de hou        |                                   |                                     |                     |           |                                           |                                       |                      |
| -\∕ Finanzas ✓                                     | Facturación                        |                                   |                                     | CERRAR 🛞            | sto medio |                                           | Pedidos abie                          | rtos                 |
| <ul><li>i General ✓</li></ul>                      | € 0,00                             | Aiustes                           |                                     |                     | 0,00      |                                           | € 180,                                | 30                   |
| <ul> <li>Pago v</li> <li>Autoservicio v</li> </ul> |                                    | Nombre *                          | Demo Dish                           |                     |           |                                           | Cantidad                              |                      |
|                                                    |                                    | Contraseña                        |                                     |                     |           |                                           | Última actualizaci<br>hoy a las 11:12 | lón:                 |
|                                                    | Información sobre la facturación   | Contraseña actual *               |                                     |                     |           |                                           |                                       |                      |
|                                                    | - Esta semana - La semana anterior | Nueva contraseña *                | La nueva contraseña debe tener al r | menos 8 caracteres. | A FECHA   | FACTURACIÓN HASTA LA FECHA                | FACTURACIÓN                           | TOTAL                |
|                                                    | 630                                | Confirma la nueva contraseña<br>* |                                     |                     |           | ÚLTIMA SEMANA<br>€ 0,00                   | ÚLTIMA SEMAN<br>€ 0,00                | iA<br>)              |
|                                                    | €80<br>€70                         |                                   |                                     |                     | A FECHA   | GASTO MEDIO HASTA LA FECHA                | GASTO MEDIO                           |                      |
|                                                    | €60<br>€50                         |                                   |                                     | Guardar             |           | € 0,00                                    | 0LTIMA SEMAN<br>€ 0,00                |                      |
|                                                    | €40<br>€30                         |                                   | N                                   | IÚMERO DE TRANSACO  | CIONES    | NÚMERO DE TRANSACCIONES<br>HASTA LA FECHA | TOTAL DE TRA<br>ÚLTIMA SEMAN          | NSACCIONES           |
|                                                    | £20                                |                                   | E:                                  | sta semana<br>D     |           | ÚLTIMA SEMANA<br>O                        | 0                                     |                      |
|                                                    | €10<br>€0 lunes martes miércoles   | i jueves viernes :                | sábado domingo                      |                     |           |                                           |                                       |                      |
|                                                    |                                    |                                   |                                     |                     |           |                                           |                                       |                      |

DISH

by METRO

D

A continuación, confirme la contraseña elegida introduciéndola de nuevo en el campo de texto correspondiente.

| DISH POS v3.15.3              | (V) booq Demo ES 💿                                                     |                                           |                                       |                         |          | 😚 Dish Support                              | D Demo Dish 🗸                                |
|-------------------------------|------------------------------------------------------------------------|-------------------------------------------|---------------------------------------|-------------------------|----------|---------------------------------------------|----------------------------------------------|
| « Minimizar menú              | Panel de control                                                       |                                           |                                       |                         |          |                                             |                                              |
| <ul> <li>Artículos</li> </ul> |                                                                        |                                           |                                       |                         |          |                                             | Mostrar cantidades con IVA                   |
| -√ Finanzas v                 | Datos de facturación de hoy<br>Facturación                             |                                           |                                       | CERRAR 🛞                | to medio |                                             | Pedidos abiertos                             |
| 🍪 General 🗸 🗸                 | € 0,00                                                                 | Ajustes                                   |                                       | C                       | 0,00     |                                             | € 180,30                                     |
| Pago      V                   |                                                                        | Nombre *                                  | Demo Dish                             |                         |          |                                             | Cantidad                                     |
|                               |                                                                        | Contraseña                                |                                       |                         |          |                                             | Última actualización:<br>hoy a las 11:12     |
|                               | Información sobre la facturación<br>— Esta semana — La semana anterior | Contraseña actual *<br>Nueva contraseña * | La nueva contraseña debe tener al men | nos 8 caracteres.       |          |                                             |                                              |
|                               | €100<br>€90                                                            | Confirma la nueva contraseña<br>"         | Las contraseñas no coinciden.         | A                       | FECHA    | FACTURACIÓN HASTA LA FECHA<br>ÚLTIMA SEMANA | Facturación total<br>última semana<br>€ 0,00 |
|                               | €70<br>€60                                                             |                                           |                                       | A                       | FECHA    | GASTO MEDIO HASTA LA FECHA<br>ÚLTIMA SEMANA | GASTO MEDIO<br>ÚLTIMA SEMANA                 |
|                               | €50<br>€40                                                             |                                           |                                       | Guardar                 |          | € 0,00                                      | € 0,00                                       |
|                               | 630<br>620                                                             |                                           | HAST                                  | TA LA FECHA<br>A SEMANA | UNES     | HASTA LA FECHA<br>ÚLTIMA SEMANA             | ÚLTIMA SEMANA                                |
|                               | €10<br>€0 lunes martes miércoles                                       | jueves viernes :                          | sábado domingo                        |                         |          | 0                                           |                                              |

DISH Cambia tu contraseña

## Para aplicar ahora los cambios de su contraseña, haga clic en Guardar.

| DISH POS v3.15.3                            | (V) booq Demo ES 💿                                        |                                                         |                                                       |           | 😚 Dish Support                                                  | Demo Dish 🗸                                               |
|---------------------------------------------|-----------------------------------------------------------|---------------------------------------------------------|-------------------------------------------------------|-----------|-----------------------------------------------------------------|-----------------------------------------------------------|
| « Minimizar menú Panel de control           | Panel de control                                          |                                                         |                                                       |           |                                                                 | Mostrar cantidades con IVA                                |
| Artículos V                                 | Datos de facturación de hoy                               |                                                         |                                                       |           |                                                                 |                                                           |
| -y Filiali265 ¥                             | Facturación                                               |                                                         | CERRAR (                                              | sto medio |                                                                 | Pedidos abiertos                                          |
| <ul> <li>General ✓</li> <li>Rago</li> </ul> | € 0,00                                                    | Ajustes                                                 |                                                       | 0,00      | 1                                                               | € 180,30                                                  |
| 는 Pago V                                    |                                                           | Nombre *<br>Contraseña                                  | Demo Dish                                             |           |                                                                 | Cantidad<br>6<br>Última actualización:<br>hoy a las 11:12 |
|                                             | Información sobre la facturación                          | Contraseña actual *                                     | •••••                                                 |           |                                                                 |                                                           |
|                                             | Esta semana — La semana anterior     6100     690     680 | Nueva contraseña *<br>Confirma la nueva contraseña<br>* | La nueva contraseña debe tener al menos 8 caracteres. | A FECHA   | FACTURACIÓN HASTA LA FECHA<br>ÚLTIMA SEMANA<br>€ 0,00           | FACTURACIÓN TOTAL<br>ÚLTIMA SEMANA<br>€ 0,00              |
|                                             | 670<br>660<br>650                                         |                                                         | Guardar                                               | A FECHA   | GASTO MEDIO HASTA LA FECHA<br>ÚLTIMA SEMANA<br>€ 0,00           | GASTO MEDIO<br>ÚLTIMA SEMANA<br>€ 0,00                    |
|                                             | €40<br>€30<br>€20                                         |                                                         | NÚMERO DE TRANS<br>HASTA LA FECHA<br>ESTA SEMANA<br>O | ACCIONES  | NÚMERO DE TRANSACCIONES<br>HASTA LA FECHA<br>ÚLTIMA SEMANA<br>O | total de transacciones<br>última semana<br>O              |
|                                             | €0<br>€0 lunes martes miércoles                           | i jueves viernes e                                      | úbado domingo                                         |           |                                                                 |                                                           |

D

i

## Ya está. Has completado el tutorial y ahora sabes cómo cambiar tu contraseña.

| DISH POS v3.15.3                     |   | (V) booq Demo ES $\odot$           |                          |                                           | 😚 Dish Support                              | Demo Dish 🗸                                               |
|--------------------------------------|---|------------------------------------|--------------------------|-------------------------------------------|---------------------------------------------|-----------------------------------------------------------|
| « Minimizar menú<br>Panel de control |   | Panel de control                   |                          |                                           |                                             | Mostrar cantidades con IVA                                |
| Artículos                            | ~ | Datas de facturación de beu        |                          |                                           |                                             |                                                           |
| $\mathcal{N}_{\mathcal{V}}$ Finanzas | ~ |                                    | <b>_</b> .               |                                           |                                             |                                                           |
| င်္ဂ်} General                       | ~ | Facturación                        | Transacciones            | Gasto medio                               |                                             | Pedidos abiertos                                          |
| Pago                                 | ~ | € 0,00                             | 0                        | € 0,00                                    | )                                           | € 180,30                                                  |
| 는 Autoservicio                       | * | Información sobre la facturación   |                          |                                           |                                             | Cantidad<br>6<br>Última actualización:<br>hoy a las 11:12 |
|                                      |   | - Esta semana - La semana anterior |                          |                                           |                                             |                                                           |
|                                      |   | €100                               |                          | FACTURACIÓN HASTA LA FECHA<br>ESTA SEMANA | FACTURACIÓN HASTA LA FECHA<br>ÚLTIMA SEMANA | FACTURACIÓN TOTAL<br>ÚLTIMA SEMANA                        |
|                                      |   | €90                                |                          | € 0,00                                    | € 0,00                                      | € 0,00                                                    |
|                                      |   | €70                                |                          | GASTO MEDIO HASTA LA FECHA                | GASTO MEDIO HASTA LA FECHA                  | GASTO MEDIO                                               |
|                                      |   | €80<br>€50                         |                          | € 0,00                                    | € 0,00                                      | € 0,00                                                    |
|                                      |   | €40                                |                          | NÚMERO DE TRANSACCIONES                   | NÚMERO DE TRANSACCIONES                     | TOTAL DE TRANSACCIONES                                    |
|                                      |   | €30<br>€20                         |                          | HASTA LA FECHA<br>ESTA SEMANA             | HASTA LA FECHA<br>ÚLTIMA SEMANA             | ÚLTIMA SEMANA<br>O                                        |
|                                      |   | €10                                |                          | 0                                         | 0                                           |                                                           |
|                                      |   | €0 lunes martes miércoles jueve    | s viernes sábado domingo |                                           |                                             |                                                           |

D

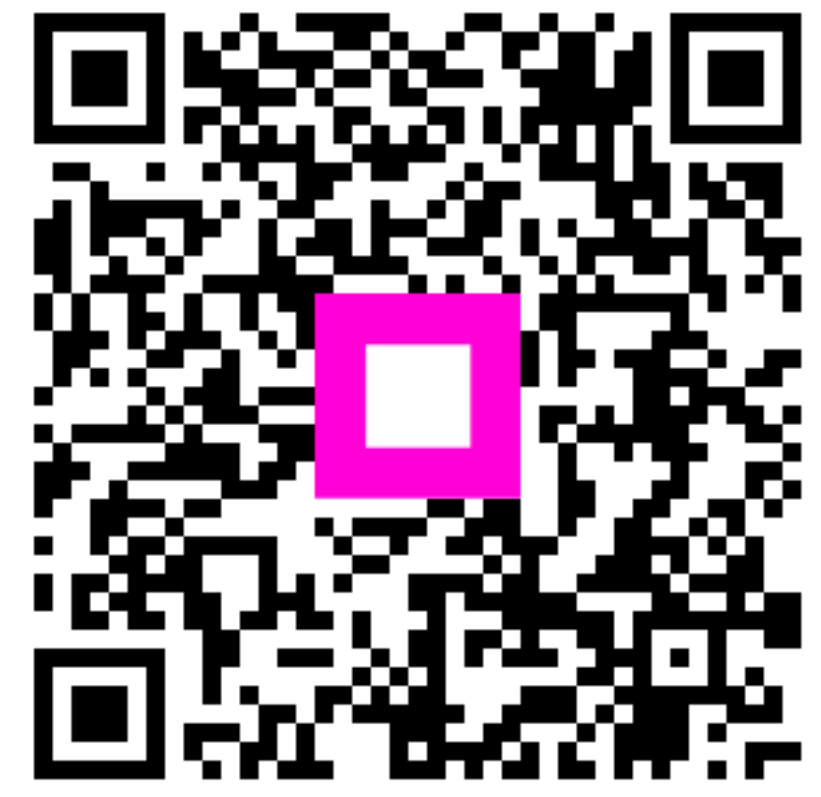

Escanee para ir al reproductor interactivo